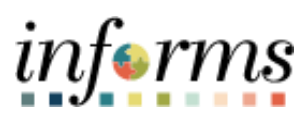

Miami-Dade County

INFORMS: Asset Management – Update the Tag Number and Police Report

Version 1.0

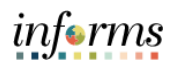

## **TABLE OF CONTENTS**

| TABLE OF CONTENTS                                  | 1 |
|----------------------------------------------------|---|
| PURPOSE AND DESCRIPTION                            | 1 |
| Purpose                                            | 1 |
| Description                                        | 1 |
| ACTIVITY 1: UPDATE THE TAG NUMER AND POLICE REPORT | 2 |
| Update the Tag Number and Police Report            | 2 |

## PURPOSE AND DESCRIPTION

## <u>Purpose</u>

This document explains the process involved in creating an asset via the Express Add functionality.

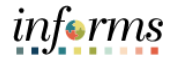

## ACTIVITY 1: UPDATE THE TAG NUMBER AND POLICE REPORT

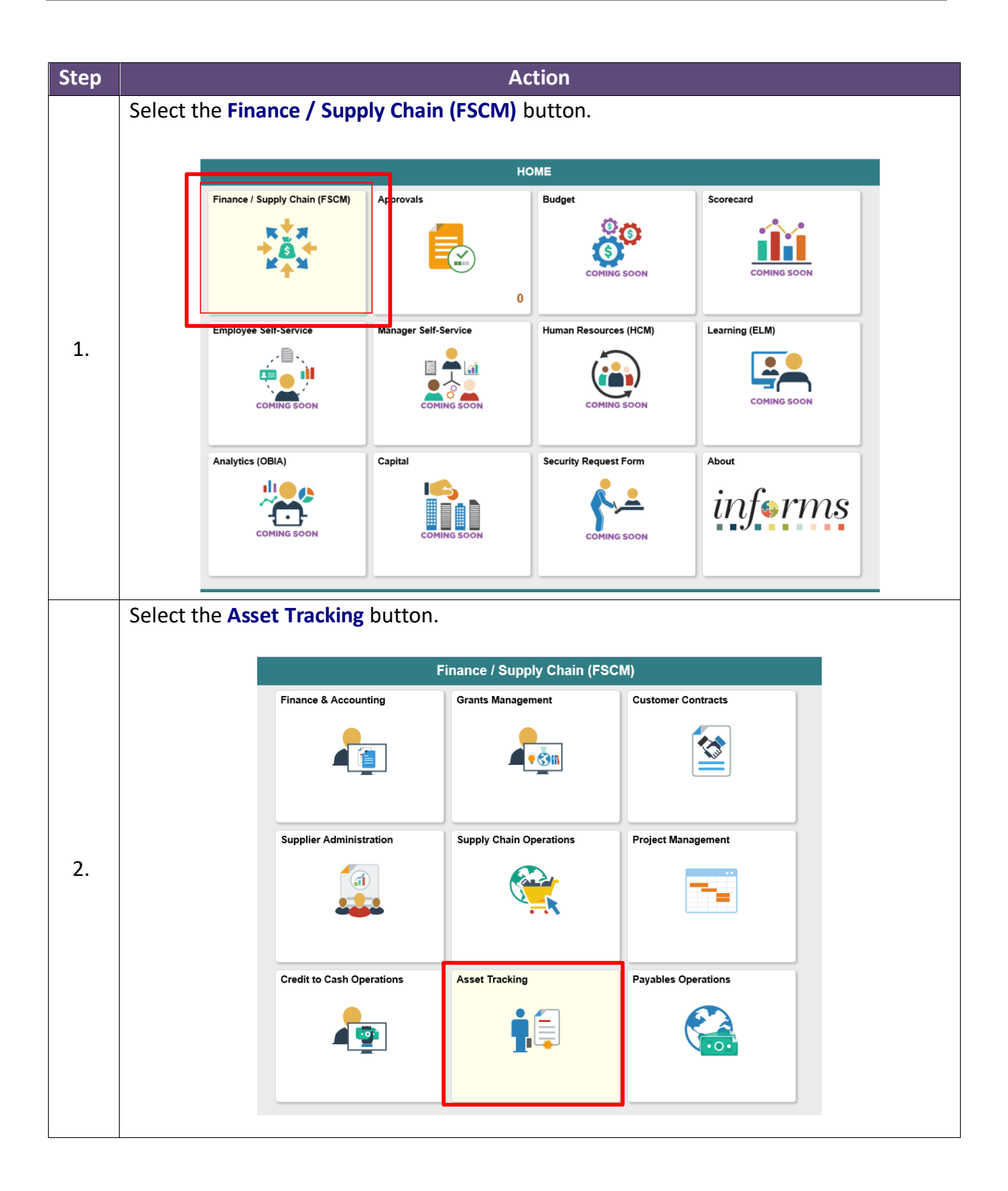

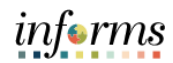

|    | Select | the Asset Manage            | <mark>ment</mark> bເ | utton.                                     |                                                      |                                   |   |
|----|--------|-----------------------------|----------------------|--------------------------------------------|------------------------------------------------------|-----------------------------------|---|
|    |        |                             |                      | Asset 1                                    | Tracking                                             |                                   |   |
|    |        | Asset Management WorkCenter | Asset Manag          | ement                                      | Physical Inventory                                   | Scan Asset                        | 1 |
|    |        | 4                           | 9                    | ļ                                          |                                                      |                                   |   |
| 3. |        | Scan By Location            | Find Asset           |                                            |                                                      |                                   |   |
|    | Select | My Asset Transact           | tions.               |                                            |                                                      |                                   |   |
|    |        | <u> </u>                    |                      |                                            |                                                      |                                   |   |
|    |        |                             |                      |                                            |                                                      | Assot Managamar                   |   |
|    |        | K My Asset Integrations     | . ~                  |                                            |                                                      | Asset Managemen                   |   |
|    |        | My Asset Transactions       | ~                    | Transaction Loa<br>Enter any information y | <b>der</b><br>ou have and click Search. Leave fields | s blank for a list of all values. |   |
|    |        | 🧔 My Service and Mainte     | nance v              | Find an Existing                           | /alue                                                |                                   |   |
|    |        | Strain My Asset Processing  | ~                    | Search Criteria                            |                                                      |                                   |   |
| 4. |        | 🖓 My Physical Inventory     | ~                    | Search by: Run Cont                        | rol ID begins with                                   |                                   |   |
|    |        | My Reporting & Analys       | is ~                 |                                            |                                                      |                                   |   |
|    |        | Asset Management Wo         | orkCenter            | Search Advance                             | d Search                                             |                                   |   |
|    |        |                             |                      |                                            |                                                      |                                   |   |
|    |        |                             |                      |                                            |                                                      |                                   |   |
|    |        |                             |                      |                                            |                                                      |                                   |   |
|    |        |                             |                      |                                            |                                                      |                                   |   |
|    |        |                             |                      |                                            |                                                      |                                   |   |

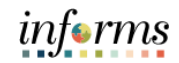

| Asset Tracking                                                                                                    |                                                                                                    |                                                                                                    | Asset Management                                                                                                    | 縃 Q 🗨 🗄                                                                                                    |
|----------------------------------------------------------------------------------------------------|----------------------------------------------------------------------------------------------------|----------------------------------------------------------------------------------------------------|----------------------------------------------------------------------------------------------------|----------------------------------------------------------------------------------------------------|
| My Asset Manager<br>Design                                                                                                    | Define As                                                                                                    | et Operational Info                                                                                                    |                                                                                                    | New Window   Help                                                                                                    |
| Ķ My Asset Integratio                                                                                                    | ns  v Enter any infor                                                                                                    | ation you have and click Search. Lea                                                                                                    | ve fields blank for a list of all values.                                                                            |                                                                                                    |
| 🔯 My Asset Transac                                                                                                    | tions ^ Find an E                                                                                                    | sting Value Keyword Search                                                                                                    | Add a New Value                                                                                                    |                                                                                                    |
| Asset Express Add                                                                                                    | ▼ Search Cr                                                                                                    | eria                                                                                                    | Look up Business Unit (Alt+5)                                                                                        |                                                                                                    |
| Asset Basic Informa                                                                                                    | ation                                                                                                    | Unit =                                                                                                    | ٩                                                                                                    |                                                                                                    |
| Asset Leases                                                                                                    | Asset Identifi                                                                                                    | ation begins with                                                                                                    |                                                                                                    |                                                                                                    |
| Asset Transfers                                                                                                    | Tag N                                                                                                    | mber begins with                                                                                                    |                                                                                                    |                                                                                                    |
| Asset Book Change                                                                                                    | e E Se                                                                                                    | al ID begins with                                                                                                    |                                                                                                    |                                                                                                    |
| Review Cost                                                                                                    |                                                                                                    | VIN begins with                                                                                                    |                                                                                                    |                                                                                                    |
| Asset Disposal Wo                                                                                                    | rksheet                                                                                                    | er ID begins with                                                                                                    | ٩                                                                                                    |                                                                                                    |
| Approve Asset Disp                                                                                                    | posals                                                                                                    | lodel begins with                                                                                                    | ٩                                                                                                    |                                                                                                    |
| Copy Existing Asse                                                                                                    | Asse                                                                                                    | Type =                                                                                                    |                                                                                                    |                                                                                                    |
| Define Asset Oper                                                                                                    | Asset Su                                                                                                    | type begins with                                                                                                    | ٩                                                                                                    |                                                                                                    |
| Detire (Deinstete A                                                                                                    |                                                                                                    |                                                                                                    |                                                                                                    |                                                                                                    |
| Retire/Reinstate As                                                                                                    | Desc                                                                                                    | otion begins with                                                                                                    |                                                                                                    |                                                                                                    |
| My Service and Ma<br>avascriptsAction, windidecu                                                                                                    | Internance Construction of the Business                                                                                                    | ttion begins with<br>ory Correct History Case S omethe Unit.                                                                                                    | ensitive                                                                                                    | ٩                                                                                                    |
| Asset Tracking                                                                                                    | set Desci<br>intenance Control Control Co                                                                                                    | tion begins with<br>Correct History Case S<br>ometh<br>Unit.                                                                                                    | ensitive<br>Asset Management                                                                                         | ۹.<br>• المراجع المراجع المراجع المراجع المراجع المراجع المراجع المراجع المراجع المراجع المراجع المراجع المراجع المراجع |
| Asset Tracking     My Asset Managem     My Asset Managem     My Asset Managem                                                                                                    | set Desci<br>intenance Include His<br>ment with ASSIT_OM_SRCH_BUSINESS.UNITS<br>the Business<br>ent Content and a                                                                                                    | tion begins with<br>Correct History Case S<br>omet2:<br>Unit.<br>Corperational History<br>ation you have and click Search. Lea                                                                                                    | Asset Management                                                                                                    |                                                                                                    |
| Confirm  Asset Tracking  My Asset Manager  My Asset Manager  My Asset Manager  My Asset Manager  My Asset Manager  My Asset Manager                                                                                                    | set Desc<br>intenance Control (Include His<br>meet with ASSET OM SRCH BUSINESS UNIT<br>the Business<br>Enter any infor<br>Find an E                                                                                                    | tion begins with<br>Correct History Case S orwrt2 Unit. Coperationer mice ation you have and click Search. Lea ating Value Enyword Search                                                                                                    | Asset Management<br>ve fields blank for a list of all values.<br>Add a New Value                                     | €1<br># Q ● :                                                                                                    |
| Asset Transact     My Asset Transact                                                                                                    | set Desc<br>intenance Chinclude His<br>unset wind ASSIT OM SRCH BUSINESS UNIT<br>the Business<br>the formation of the set of the<br>formation of the set of the<br>set of the set of the set of the<br>set of the set of the set of the<br>set of the set of the set of the<br>set of the set of the set of the<br>set of the set of the set of the<br>set of the set of the set of the<br>set of the set of the set of the<br>set of the set of the set of the<br>set of the set of the set of the<br>set of the set of the set of the<br>set of the set of the set of the<br>set of the set of the set of the set of the<br>set of the set of the set of the set of the<br>set of the set of the set of the set of the set of the<br>set of the set of the set of the set of the set of the set of the<br>set of the set of the set of th                                                                                                    | tion begins with<br>Correct History Case S<br>court? Unit.<br>Coperturioned History<br>ation you have and click Search. Lease<br>sting Value Keyword Search<br>erie                                                                                                    | ensitive Asset Management ver fields blavik for a list of all values. Add a New Value                                | 4,1                                                                                                    |
| Asset Tracking     My Asset Integratio     My Asset Integratio     My Asset Integratio     My Asset Integratio     My Asset Integratio     My Asset Integratio     My Asset Integratio     My Asset Integratio                                                                                                    | set Desc<br>intenance Desc<br>intenance Desc<br>inte                                                                                                    | stion begins with<br>Correct History Case S<br>omet2:<br>Unit.<br>Coperturionian Histor<br>ation you have and click Search Lea<br>sting Value Seyword Search<br>eria<br>Unit EV (Attack Search Lea                                                                                                    | ensitive Asset Management ve fields blank for a list of all values. Add a New Value x Q                              | 41<br>                                                                                                    |
| Asset Transact     Asset Transact     Asset Transact     Asset Transact     Asset Transact     Asset Transact     Asset Transact     Asset Transact                                                                                                    | set Desc<br>intenance<br>ment wirdt ASSET, OML SRCH, BUSINESS, UNHTS<br>the Business<br>Enter any infan<br>Find an E<br>Search Cr<br>Busines<br>ation                                                                                                    | tion begins with v Correct History Correct History Case S<br>omet?<br>Unit.<br>Correct History Case S<br>omet?<br>Unit.<br>Correct History Case S<br>omet?<br>Correct History Case S<br>omet?<br>Correct History Case S<br>omet?<br>Correct History Case S<br>Second Second History Case S<br>Second Second History Case S<br>Second Second History Case S<br>Second Second History Case S<br>Second Second History Case S<br>Second Second History Case S<br>Second Second Secon                                                                                                    | ensitive Asset Management we fields blank for a list of all values. Add a New Value * Q                              | ে<br># Q ● :                                                                                                    |
| Asset Transact     Acset Transact     Acset Transact     Acset Transact     Acset Transact     Acset Transact     Acset Transact     Acset Transact     Acset Transact                                                                                                    | set Desc<br>intenance Construction of the Business<br>the Business<br>the Business<br>Enter any information<br>Find an E<br>Search Cri<br>Busines<br>ation<br>Tag N                                                                                                    | stion begins with<br>Correct History Case S orwar2: Unit.  Coperational mito ation you have and click Search. Leas ating Value Environment Environment                                                                                                    | ensitive Asset Management ve fields blank for a list of all values. Add a New Value x Q                              | 41<br>A Q 🗣 :                                                                                                    |
| Auset Dracking     My Service and Ma     Investigated on with/decu      Confirm      My Asset Integration     My Asset Integration     My Asset Integration     My Asset Integration     Auset Express Add     Auset Express Add     Auset Leares     Auset Leares     Auset Leares                                                                                                    | set Desc<br>intenance Desc<br>intenance Desc<br>inte                                                                                                    | stion begins with<br>Correct History Case S<br>ower()<br>Unit.<br>Corpertational Hill<br>Stroppertational Hill<br>Stroppertat                                                                | ensitive Asset Management ver fields blank for a list of all values. Add a New Value                                 | *1<br>* Q <table-cell></table-cell>                                                                                     |
| Auset Transact     Auset Transact     Auset     Auset Transact     Auset     Auset | set internance interlated His<br>internance interlated His<br>internance interlated His<br>internance interlated His<br>interlated His<br>int                                                                                                    | tion begins with v Case S onert? Unit. Unit. Expectational Have ation you have and click Search. Leas ation you have and click Search. Leas ation you have and click Search. Leas ation begins with v Case S onert v Case S onert v Cas                                                                                                    | ensitive Asset Management ver fields blank for a hat of all values.  Add a New Vialue  * Q                           | 41<br>                                                                                                    |
| Asset Transfers     Asset Transfers     Asset Transfers     Asset Transfers     Asset Transfers     Asset Transfers     Asset Transfers     Asset Transfers     Asset Transfers     Asset Transfers     Asset Transfers     Asset Transfers                                                                                                    | set Desc<br>intenance<br>most viol() ASSIT_OM_SECH_BUSINESS.UNITS<br>the Business<br>benet<br>benet<br>be | stion begins with v Case S omet?: Unit. Unit. Experies on a fill of the search Lease  sting Value Keyword Search erfa Unit = V AT stion begins with v C al ID begins with v C al ID begins with v C are begins with v C are begins                                                                                                    | ensitive Asset Management ve fields blank for a list of all values.  add a New Value  x Q                            | 41<br>                                                                                                    |
| Asset Translers     Asset Translers                                                                                                    | set Desc<br>internance Conclude His<br>ment with ASSET. OM SRCH BUSINESS UNIT<br>the Business<br>set Conclude His<br>ment with ASSET. OM SRCH BUSINESS UNIT<br>the Business<br>Sector any information<br>Find an E<br>Sector Conc<br>Enter any information<br>Sector Conc<br>Sector Conc<br>Sector                                                                                                    | stion begins with v Conset History Correct History Cose S<br>orwer?<br>Unit.<br>Correct History Cose S<br>orwer?<br>Unit.<br>Correct History Cose S<br>orwer?<br>Unit.<br>Serve operational meta-<br>ation you have and click Search. Leas<br>atting Value Search and<br>the begins with v Cose<br>of the begins with v Cose<br>of the begins with v Cose | ensitive Asset Management ve fields blark for a list of all values.          & Q         x       Q         Q       Q |                                                                                                    |
| Asset Transler     Asset Disposal Wor     Asset Disposal Wor     Asset Disposal Wor     Asset Disposal Wor     Asset Disposal Wor     Agenove Asset Disposal Wor     Agenove Asset Disposal Wor                                                                                                    | set Desc<br>intenance<br>ment-wich ASSET, OM SRCH BUSINESS UNIT<br>the Business<br>set<br>set<br>set<br>set<br>set<br>set<br>set                                                                                                    | stion begins with v Unit. Unit. Unit                                                                                                    | ensitive Asset Management ensitive ensities blank for a list of all values. Add a New Value                          | 4,1                                                                                                    |
| Asset Transler     Asset Transler                                                                                                    | set Desc<br>intenance<br>winder valoù ASSET OM SIGCH BUSINESS UNT<br>the Business<br>ston<br>ston<br>fisheet<br>posals<br>a boot of the store and<br>the store and<br>the store and the st                                                                                                    | tion begins with v Case S<br>energy Correct History Case S<br>energy Correct History Case S<br>Unit.<br>Corperturbation History Case S<br>atom you have and click Search. Lease<br>atom you have and click Search. Lease<br>atom you have atom you have atom you have atom you have<br>atom you have atom you have atom you have atom you have<br>atom you have atom you have atom you have atom you have atom you have<br>atom you have atom you have atom you have atom you have atom you have<br>atom you have atom you have atom you have atom you have atom you have<br>atom you have atom you have atom you                                                                                                    | ensitive Asset Management we fields blank for a list of all values.                                                  | ۹,1                                                                                                    |

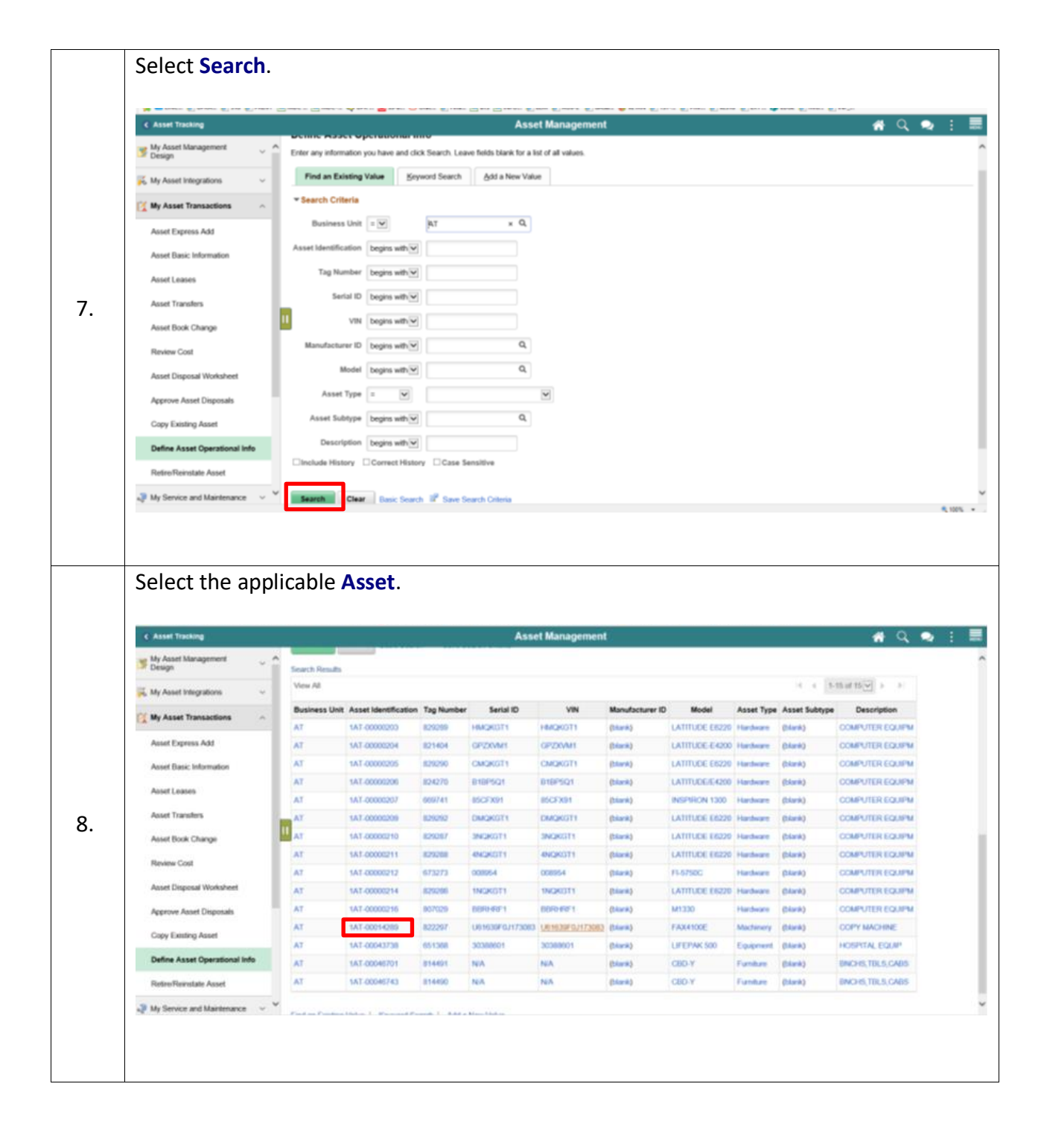

informs

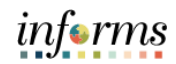

|     | Enter the desir                  | ed information into the <b>Tag Number</b> field.                                                            |
|-----|----------------------------------|----------------------------------------------------------------------------------------------------|
|     | Asset Tracking                   | Asset Management 🛛 🐐 🔍 🍬 🗄 🗮                                                                                |
|     | My Asset Management              | Asset Information Asset Property Asset Supplemental Data MDC Asset Property MDC Fed/State/Grant Info        |
|     | Ķ My Asset Integrations 🗸 🗸      | Define Asset Operational Information                                                                        |
|     | My Asset Transactions            | Business Linit AT Asset ID 1AT-00014289                                                                     |
|     | Asset Express Add                | Tag Number 722271 × *Asset Status In Service V                                                              |
|     | Asset Basic Information          | Short Desc TELECOPIER Profile ID 165ME/MCH07 Description COPY MACHINE Customize Page Layout Attachments (0) |
|     | Asset Leases                     | Detailed Description TELECOPIER(FAX)                                                                        |
| 9.  | Asset Transfers                  | II Asset Structure                                                                                          |
|     | Asset Book Change                | Asset Type Machinery Asset Subtype Q                                                                        |
|     | Review Cost                      | Component of Q.<br>Tag Number Work Order Options for Components                                             |
|     | Approve Asset Disposals          |                                                                                                    |
|     | Copy Existing Asset              | ▼ Manufacturer Information                                                                                  |
|     | Define Asset Operational Info    | Serial ID U61639F0J173083                                                                                   |
|     | Retire/Reinstate Asset           | Manufacturer Name                                                                                           |
|     | 🥥 My Service and Maintenance 🗸 🗸 | Model FAX4100E Q                                                                                            |
|     | Select the MDO                   | C Asset Property tab.                                                                                       |
|     | C Asset Tracking                 | Asset Management 🏾 🔗 🔍 📜 🧮 New Window   Help:   Personalize Pape. 🗐                                         |
|     | My Asset Management              | Asset Information Asset Property Asset Supplemental Data MDC Asset Property MDC Fed/State/Grant Info        |
|     | K My Asset Integrations          | Define Asset Operational Information                                                                        |
|     | My Asset Transactions            | Business Unit AT Asset ID 1AT-00014289                                                                      |
|     | Asset Express Add                | Tag Number 522221 x Asset status In Service Short Deso TELECOPIER Profile ID 165MEMCH07                     |
|     | Asset Leases                     | Description COPY MACHINE Customize Page Layout Attachments (0)                                              |
| 4.0 | Asset Transfers                  | Detailed Description TELECOPIER(FAX)                                                                        |
| 10. | Asset Book Change                | Asset Structure                                                                                             |
|     | Review Cost                      | Asset subtype Component of Q                                                                                |
|     | Asset Disposal Worksheet         | Tag Number Work Order Options for Components                                                                |
|     | Approve Asset Disposals          | * Manufasture Information                                                                                   |
|     | Copy Existing Asset              | Serial ID U61639F0J173083                                                                                   |
|     | Define Asset Operational Info    | Manufacturer ID Q                                                                                           |
|     | Retire/Reinstate Asset           | Manufacturer Name                                                                                           |
|     | Get Related Actions              |                                                                                                    |
|     |                                  |                                                                                                    |

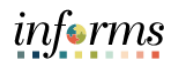

| < Asset Tracking                                                                                                    |       |                                                                                                    | Asset Managen | ment                                                                                                    | <b>#</b> Q |
|----------------------------------------------------------------------------------------------------|-------|----------------------------------------------------------------------------------------------------|---------------|----------------------------------------------------------------------------------------------------|------------|
| My Asset Management<br>Design                                                                                                    | ~ ^   | Building Value in Replacement Cost                                                                                                    |               |                                                                                                    |            |
| We Asset Integrations                                                                                                    | ~     | Basis<br>Building Value                                                                                                    |               |                                                                                                    |            |
| 12 H. Anna Transform                                                                                                    |       | Building Rate (Used for Insurance                                                                                                    |               |                                                                                                    |            |
| My Asset transactions                                                                                                    | ^     | Content Value                                                                                                    |               |                                                                                                    |            |
| Asset Express Add                                                                                                    |       | Content Rate (Used for Insurance<br>Purpose)                                                                                                    |               |                                                                                                    |            |
| Asset Basic Information                                                                                                    |       |                                                                                                    |               |                                                                                                    |            |
| Asset Leases                                                                                                    |       |                                                                                                    |               | Missing Asset Information                                                                                                    |            |
| Asset Transfers                                                                                                    | la la | Police Report Number                                                                                                    |               | Police Report Date III                                                                                                    |            |
| Asset Book Change                                                                                                    |       | Attachment/ (or) Image                                                                                                    |               |                                                                                                    |            |
| Review Cost                                                                                                    |       |                                                                                                    |               | Other Information                                                                                                    |            |
| Asset Disposal Worksheet                                                                                                    |       | Disposition Supply (1)                                                                                                    |               | Piraneitian Sumity (1) Budennen                                                                                                    |            |
| Approve Asset Disposals                                                                                                    |       | Disposition Supply (1)                                                                                                    |               | Disposition Supply (1) Preference                                                                                                    |            |
| Copy Existing Asset                                                                                                    |       | Asset Usage                                                                                                    |               | Asset                                                                                                    |            |
| Define Asset Operational Info                                                                                                    |       | Sensitive Asset                                                                                                    |               | Condition                                                                                                    |            |
|                                                                                                    |       | Automated Signature<br>Capability                                                                                                    |               |                                                                                                    |            |
| Retro Renstate Asset                                                                                                    |       |                                                                                                    |               |                                                                                                    |            |
| Wy Service and Mantenance                                                                                                    | dd bu | utton to attach the                                                                                                    | police repo   | ort.                                                                                                    |            |
| Select the Ac                                                                                                    | dd bu | utton to attach the                                                                                                    | police repo   | ort.                                                                                                    | <b>*</b> Q |
| Wy Service and Mantenance  Select the Ac  Ac  Asset Tracking  My Asset Tracking  My Asset Management                                                                                                    | d bu  | utton to attach the                                                                                                    | police repo   | ort.                                                                                                    | <b>#</b> Q |
| Wy Service and Maintenance  Wy Service and Maintenance  Select the Ac  Ac  Ac  Ac  Ac  Ac  Ac  Ac  Ac  Ac                                                                                                    | d bu  | utton to attach the                                                                                                    | police repo   | Drt.                                                                                                    | <b>#</b> Q |
| Wy Service and Maintenance  Wy Service and Maintenance  Select the Ac  Ac  Asset Tracking  My Asset Management  Design  My Asset Management  Site Ma Asset Management                                                                                                    | d bu  | Utton to attach the<br>Building Value in Replacement Cost<br>Basin<br>Building Value                                                                                                    | police repo   | ort.                                                                                                    | <b>#</b> Q |
| Wy Service and Maintenance                                                                                                    | d bt  | Building Value in Replacement Cost<br>Building Value in Replacement Cost<br>Building Value<br>Building Rate (Used for Insurance<br>Building Rate (Used for Insurance<br>Building Rate (Used for Insurance                                                                                                    | police repo   | ort.                                                                                                    | <b>#</b> Q |
| Wy Service and Mantemarce  Wy Service and Mantemarce  Select the Ac                                                                                                    | ud bt | building Value in Replacement Cost<br>Building Value in Replacement Cost<br>Building Value<br>Building Rate (Used for Insurance<br>Building Rate (Used for Insurance<br>Content Value<br>Content Value<br>Content Value<br>Content Value                                                                                                    | police repo   | ort.                                                                                                    | <b>#</b> Q |
| Wy Service and Mantemarce  Wy Service and Mantemarce  Select the Ac                                                                                                    | d bu  | Building Value in Replacement Cost<br>Basis<br>Building Value in Replacement Cost<br>Building Value<br>Building Rate (Used for Instance<br>Building Rate (Used for Instance<br>Context Value<br>Context Value<br>Context Rate (Used for Instances                                                                                                    | police repo   | ort.                                                                                                    | <b>#</b> Q |
| Meter-Versitate Asset                                                                                                    | d bu  | Utton to attach the<br>Building Value in Replacement Cost<br>Basis<br>Building Rate (Used for Insurance<br>Purpose)<br>Context Value<br>Context Rate (Used for Insurance<br>Purpose)                                                                                                    | police repo   | Drt.<br>nent                                                                                                    | <b>#</b> Q |
| My Service and Maintenance  My Service and Maintenance                                                                                                    | ud bt | Utton to attach the<br>Building Value in Replacement Cost<br>Bailing Value<br>Building Rate (Used for Insurance<br>Parpose)<br>Content Value<br>Content Rate (Used for Insurance<br>Parpose)                                                                                                    | police repo   | Drt.  Missing Asset Information  Pulice Report Date                                                                                                    | <b>#</b> Q |
| Meter-Vernatur Asset                                                                                                    | d bt  | Building Value in Replacement Cost<br>Building Value in Replacement Cost<br>Building Value<br>Building Rate (Used for Insurance<br>Building Rate (Used for Insurance<br>Building Rate (Used for Insurance<br>Context Value<br>Context Value<br>Context Rate (Used for Insurance<br>Purpose)                                                                                                    | police repo   | Drt. ment Missing Asset Information Police Report Date                                                                                                    | <b>#</b> Q |
| Kerner Hornstate Asset     Wy Service and Maintenance      Select the Ac     Asset Translop     My Asset Translop     My Asset Translop     Asset Express Ad     Asset Express Ad     Asset Express Ad     Asset Express Ad     Asset Translop     Asset Translop     Asset Translop     Asset Translop     Asset Translop     Asset Express Ad     Asset Express Ad          | ad bu | Utton to attach the<br>Building Yalue in Replacement Cost<br>Building Yalue in<br>Building Yalue<br>Building Yalue<br>Context Yalue<br>Context Yalue<br>Context Yalue<br>Context Yalue<br>Purpose<br>Purpose<br>Purpose<br>Purpose<br>Purpose<br>Purpose<br>Purpose<br>Purpose<br>Purpose<br>Purpose<br>Purpose<br>Purpose<br>Purpose<br>Purpose<br>Purpose<br>Purpose<br>Purpose<br>Purpose<br>Purpose<br>Purpose<br>Purpose<br>Attachment (int) Image                                                                                                    | police repo   | Drt. ment Missing Asset Information Pelice Report Date Different Information Other Information                                                                                                    | <b>#</b> Q |
| Asset Dasi: Information Asset Leases Asset Dasi: Information Asset Leases Asset Dasi: Information Asset Dasi: Information Ass | ad bu | Utton to attach the<br>Building Value in Replacement Cost<br>Building Value in<br>Building Value<br>Building Rate (Used for Insurance<br>Building Rate (Used for Insurance<br>Content Value<br>Content Value | police repo   | Drt.  Ment  Messing Asset Information  Police Report Date  Other Information  Cther Information                                                                                                    | <b>#</b> Q |
| Meterbeenstate Asset<br>My Service and Maintenance<br>Select the Ac<br>C Asset Tracking<br>My Asset Tracking<br>My Asset Integrations<br>My Asset Integrations<br>My Asset Express Add<br>Asset Express Add<br>Asset Express Add<br>Asset Express Add<br>Asset Express Add<br>Asset Express Add<br>Asset Express Add<br>Asset Cange<br>Review Cost<br>Asset Disposal Worksheet<br>Approve Asset Disposals                                                                                                    | ad bu | Utton to attach the Building Value in Replacement Cost Building Value in Replacement Cost Building Value in Building Rate (Used for Insurance Building Rate (Used for Insurance Content Rate (Used for Insurance Content Rate (Used for Insurance Purpose) Putce Report Number Attachment' (or) Image Disposition Supply (1) Disposition Supply (2)                                                                                                    | police repo   | Drt.  Missing Asset Information  Pulice Report Date  Other Information  Disposition Supply (1) Preference Disposition Supply (2) Preference                                                                                                    | <b>#</b> Q |
| Meter-Vernatur Asset<br>My Service and Maintenance<br>Select the Ac<br>Asset Tracking<br>My Asset Nanagement<br>My Asset Nanagement<br>My Asset Nanagement<br>My Asset Integrations<br>My Asset Express Add<br>Asset Express Add<br>Asset Express Add<br>Asset Express Add<br>Asset Express Add<br>Asset Express Add<br>Asset Express Add<br>Asset Express Add<br>Asset Express Add<br>Asset Express Add<br>Asset Express Add<br>Asset Compa<br>Review Cost<br>Asset Disposal Worksheet<br>Approve Asset Disposals<br>Copy Existing Asset                                                                                                    | ad bu | Utton to attach the Building Value in Replacement Cost Building Value in Replacement Cost Building Value in Building Value in Building Val                                                                                                    | police repo   | Drt.  Missing Asset Information  Putice Report Date  Other Information  Disposition Supply (1) Preference  Disposition Supply (2) Preference  Information  Information  Inform | <b>*</b> Q |
| Meter-Versitate Asset  Wy Service and Maintenance                                                                                                    | ad bt | Utton to attach the Building Value in Replacement Cost Basis Building Value in Replacement Cost Building Rate (Used for Insurance Building Rate (Used for Insurance Content Rate (Used for Insurance Content Rate (Used for Insurance Purpose) Pulice Report Number Attachment (or) Image Disposition Supply (2) Asset Usage Sensitive Asset                                                                                                    | police repo   | Drt.  Missing Asset Information  Putice Report Date  Other Information  Disposition Supply (1) Preference  Disposition Supply (2) Preference  Masset  Masset   | <b>*</b> Q |
|                                                                                                    | ad bt | Building Value in Replacement Cost         Building Value in Replacement Cost         Building Value in Replacement Cost         Building Rate (Used for Insurance)         Building Rate (Used for Insurance)         Content Rate (Used for Insurance)         Content Rate (Used for Insurance)         Content Rate (Used for Insurance)         Police Report Number         Attachment (or) Image         Disposition Supply (2)         Asset Usage         Senablere Asset         Automated Signature         Automated Signature                                                                                                    | police repo   | Drt.  Missing Asset Information  Pulice Report Date  Disposition Supply (1) Preference Disposition Supply (2) Preference Disposition Supply (2 | <b>*</b> Q |

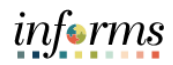

| Select the Save                    | b<br>ch | utton.                                 | , the <b>Denart</b>             | mont Ass               | ot Ma             | <b>ngger</b> for undation | n the Accet |
|------------------------------------|---------|----------------------------------------|---------------------------------|------------------------|-------------------|---------------------------|-------------|
| Status from In .                   | Sei     | rvice to <b>Su</b>                     | spended of a                    | the date o             | of the P          | Police Case Numbe         | r Date.     |
| <ul> <li>Asset Tracking</li> </ul> |         |                                        |                                 | Asset Management       |                   |                           | 🐔 🔍 🗨       |
| My Asset Management                |         |                                        |                                 | Missi                  | ng Asset Inform   | ation                     |             |
| K My Asset Integrations            |         | Police Report Number                   | PO4567                          |                        | Polic             | e Report Date 10/15/2020  |             |
| X My Asset Transactions            |         | Attachment/ (or) Image                 | PSFIN-IN000203.docx             | View                   | Delete            |                           |             |
| Asset Express Add                  |         |                                        |                                 |                        |                   |                           |             |
| Asset Basic Information            |         | Disposition Supply (1)                 |                                 |                        | Disposition Su    | n<br>Innly (1) Proference |             |
| Asset Leases                       |         | Disposition Supply (2)                 |                                 |                        | Disposition Su    | apply (2) Preference      |             |
| Asset Transfers                    |         | Asset Usage                            |                                 |                        |                   | Asset 🔽                   |             |
| Asset Book Change                  | П       | Sensitive Asset<br>Automated Signature |                                 |                        |                   |                           |             |
| Review Cost                        |         | Capability                             |                                 |                        |                   |                           |             |
| Asset Disposal Worksheet           |         |                                        |                                 |                        | Comments          |                           |             |
| Approve Asset Disposals            |         | Comment                                |                                 |                        |                   |                           |             |
| Copy Existing Asset                |         |                                        |                                 |                        |                   |                           |             |
| Define Asset Operational Info      |         | Cause Deturn to Second                 | Draudaure in Lint               | unt in 1 int           |                   |                           |             |
| Retire/Reinstate Asset             | Ast     | return to Search                       | arty   Asset Supplemental Data  | MDC Asset Property   M | IDC Fed/State/Gra | ant Info                  |             |
| My Service and Maintenance         | AS      | Asset Prope                            | any 1 Asset Suppremental Data 1 | mbo Asset Property   W | noo reurotate/01a | are new                   |             |